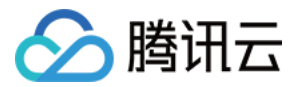

# 短视频 SDK 单功能集成(iOS) 产品文档

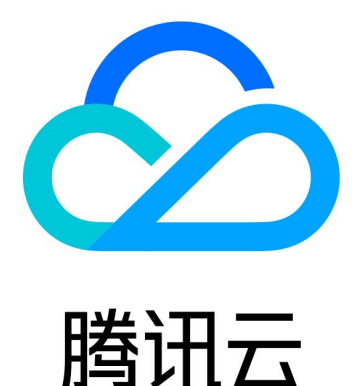

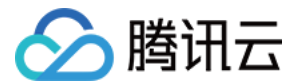

【版权声明】

©2013-2022 腾讯云版权所有

本文档(含所有文字、数据、图片等内容)完整的著作权归腾讯云计算(北京)有限责任公司单独所有,未经腾讯 云事先明确书面许可,任何主体不得以任何形式复制、修改、使用、抄袭、传播本文档全部或部分内容。前述行为 构成对腾讯云著作权的侵犯,腾讯云将依法采取措施追究法律责任。

【商标声明】

## 🔗 腾讯云

及其它腾讯云服务相关的商标均为腾讯云计算(北京)有限责任公司及其关联公司所有。本文档涉及的第三方主体 的商标,依法由权利人所有。未经腾讯云及有关权利人书面许可,任何主体不得以任何方式对前述商标进行使用、 复制、修改、传播、抄录等行为,否则将构成对腾讯云及有关权利人商标权的侵犯,腾讯云将依法采取措施追究法 律责任。

【服务声明】

本文档意在向您介绍腾讯云全部或部分产品、服务的当时的相关概况,部分产品、服务的内容可能不时有所调整。 您所购买的腾讯云产品、服务的种类、服务标准等应由您与腾讯云之间的商业合同约定,除非双方另有约定,否 则,腾讯云对本文档内容不做任何明示或默示的承诺或保证。

【联系我们】

我们致力于为您提供个性化的售前购买咨询服务,及相应的技术售后服务,任何问题请联系 4009100100。

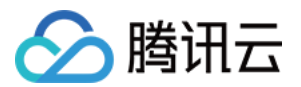

## 文档目录

单功能集成(iOS)

SDK 集成(XCode) 拍照和录制 拍照和录制(iOS)

多段录制(iOS)

录制草稿箱(iOS)

添加背景音乐(iOS)

变声和混响(iOS)

预览裁剪和拼接

视频编辑(iOS)

视频拼接(iOS)

上传和播放

签名派发

视频上传(iOS)

iOS 播放器 SDK

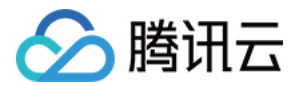

## 单功能集成(iOS) SDK 集成(XCode)

最近更新时间: 2022-04-07 18:19:14

## 支持平台

SDK 支持 iOS 8.0 以上系统。

## 开发环境

- Xcode 9 或更高版本。
- OS X 10.10 或更高版本。

### 设置步骤

#### 步骤1: 链接 SDK 及系统库

- 1. 将下载的 SDK 资源包解压,并将 SDK 文件夹中 TXLiteAVSDK\_ 开头的 framework (如 TXLiteAVSDK\_UGC.framework)复制到工程所在文件夹,并拖动到工程当中。
- 2. 选中工程的 Target,添加以下系统库:
  - Accelerate.framework
  - SystemConfiguration.framework
  - libc++.tbd
  - libsqlite3.tbd
     添加完毕后,工程库依赖如下图所示:
    - Link Binary With Libraries (6 items)

| Name                          |                            | Status     |
|-------------------------------|----------------------------|------------|
| libc++.tbd                    |                            | Required 🗘 |
| libsqlite3.tbd                |                            | Required 🗘 |
| libz.tbd                      |                            | Required 🗘 |
| 🚔 Accelerate.framework        |                            | Required 🗘 |
| TXLiteAVSDK_UGC.framework     |                            | Required 🗘 |
| SystemConfiguration.framework |                            | Required 🗘 |
| + -                           | Drag to reorder frameworks |            |

3. 选中工程的 Target, 在 Build Settings 中搜索 bitcode, 将 Enable Bitcode 设置为 NO。

#### 步骤2:配置 App 权限

×

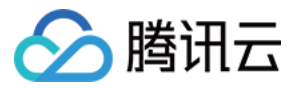

应用会需要相册及相册的访问权限,需要在 Info.plist 中添加对应项,可以通过在 Info.plist 中右键选 Open as / Source Code 粘贴并修改以下内容进行配置。

- <key>NSAppleMusicUsageDescription</key>
- <string>视频云工具包需要访问您的媒体库权限以获取音乐,不允许则无法添加音乐</string>
- <key>NSCameraUsageDescription</key>
- <string>视频云工具包需要访问您的相机权限,开启后录制的视频才会有画面</string>
- <key>NSMicrophoneUsageDescription</key>
- <string>视频云工具包需要访问您的麦克风权限,开启后录制的视频才会有声音</string>
- <key>NSPhotoLibraryAddUsageDescription</key>
- <string>视频云工具包需要访问您的相册权限,开启后才能保存编辑的文件</string>
- <key>NSPhotoLibraryUsageDescription</key>
- <string>视频云工具包需要访问您的相册权限,开启后才能编辑视频文件</string>

#### 步骤3: SDK License 设置与基本信息获取

**短期新License关数** 短视频SDK接入指引 **I** 

通过 License 申请 的指引申请 License 后,从 控制台 复制 key 和 url,见下图。

| AT AS A CICCUSC S & |                                             |       |
|---------------------|---------------------------------------------|-------|
| App Name            | test12                                      |       |
| Package Name        | test12                                      |       |
| Bundle Id           | test12                                      |       |
| key                 |                                             |       |
| licenseUrl          | http://license.vod2.myqcloud.com/license/v1 | cence |
| 公司名称                | 222                                         |       |
| 申请人姓名               | 222                                         |       |
| 手机号码                | 222                                         |       |
| 开始日期                | 2018-06-11                                  |       |
| 结束日期                | 2018-07-11                                  |       |

#### 下载License

在您的应用中使用短视频功能之前,建议在 - [AppDelegate application:didFinishLaunchingWithOptions:]中 进行如下设置:

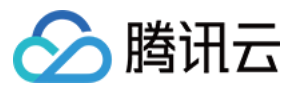

@import TXLiteAVSDK\_UGC;

@implementation AppDelegate

- (BOOL)application:(UIApplication\*)applicationdidFinishLaunchingWithOptions:(NSDictinoary\*)options {
 NSString \* const licenceURL = @"<获取到的licnseUrl>";
 NSString \* const licenceKey = @"<获取到的key>";
 [TXUGCBase setLicenceURL:licenceURL key:licenceKey];
 NSLog(@"SDK Version = %@", [TXLiveBase getSDKVersionStr]);
 }
 @end

? 说明:

• 对于使用**4.7版本 License 的用户**,如果您升级了 SDK 到4.9版本,您可以登录控制台,单击下图的 【切换到新版License】生成对应的 key 和 url,切换后的 License 必须使用4.9及更高的版本,切 换后按照上述操作集成即可。

|     | 短视频License参数 | 短视频SDK接入指引 🗹 |                                  |                  |
|-----|--------------|--------------|----------------------------------|------------------|
|     | App Name     | test12       |                                  |                  |
|     | Package Name | test12       |                                  |                  |
|     | Bundle Id    | test12       |                                  |                  |
|     | key          |              |                                  |                  |
|     | licenseUrl   | http://licen | se.vod2.myqcloud.com/license/v1/ | TXUgcSDK.licence |
|     | 公司名称         | 222          |                                  |                  |
|     | 申请人姓名        | 222          |                                  |                  |
|     | 手机号码         | 222          |                                  |                  |
|     | 开始日期         | 2018-06-11   | I                                |                  |
|     | 结束日期         | 2018-07-11   | I                                |                  |
|     | 下载License 切换 | 到新版License   |                                  |                  |
| • 1 | 企业版请参考 动效3   | 变脸。          |                                  |                  |

#### 步骤4: Log 配置

在 TXLiveBase 中可以设置 log 是否在控制台打印以及 log 的级别,相关接口如下:

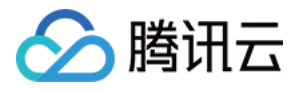

- setConsoleEnabled
   设置是否在 xcode 的控制台打印 SDK 的相关输出。
- setLogLevel 设置是否允许 SDK 打印本地 log, SDK 默认会将 log 写到当前 App 的 Documents/logs 文件夹下。 如果您需要我们的技术支持,建议将此开关打开,在重现问题后提供 log 文件,非常感谢您的支持。
- ・ Log 文件的查看

小直播 SDK 为了减少 log 的存储体积,对本地存储的 log 文件做了加密,并且限制了 log 数量的大小,所以要 查看 log 的文本内容,需要使用 log 解压缩工具。

[TXLiveBase setConsoleEnabled:YES]; [TXLiveBase setLogLevel:LOGLEVEL\_DEBUG];

#### 步骤5:编译运行

如果前面各步骤都操作正确的话,HelloSDK 工程就可以顺利编译通过。在 Debug 模式下运行 App,Xcode 的 Console 窗格会打印出 SDK 的版本信息:

**2017**-09-26 16:16:15.767 HelloSDK[17929:7488566] SDK Version = 5.2.5541

## 快速接入功能模块

为了方便您快速集成 SDK 各项功能,我们提供了 UGCKit。UGCKit 是在短视频 SDK 基础上构建的一套 UI 组 件库。

您可以通过 GitHub 或 资源下载 中提供的 SDK 压缩包获取 UGCKit。UGCKit 位于压缩包 Demo/TXLiteAVDemo/UGC/UGCKit 目录下。

#### UGCKit 开发环境要求

- Xcode 10 及以上。
- iOS 9.0 及以上。

#### 步骤1:集成 UGCKit

- 1. 项目配置:
  - i. 项目中使用 cocoapods,根据实际情况选择其中一种操作:
    - 在项目根目录,执行 pod init && pod install,可得到 Podfile 文件。
    - 把 BeautySettingKit 和 UGCKit 文件夹拷贝到项目根目录下(Podfile 同级目录)。
  - ii. 打开 Podfile 文件,增加:

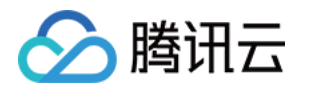

pod 'BeautySettingKit', :path => 'BeautySettingKit/BeautySettingKit.podspec' pod 'UGCKit', :path => 'UGCKit/UGCKit.podspec', :subspecs => ["UGC"] #subspecs 根据SD K来选择

- iii. 执行 **pod install**,并打开 项目名.xcworkspace,可以看到在 Pods/Development Pods 目录下已有 UGCKit BeautySettingKit。
- 2. 导入企业版资源(仅用于企业版):

将企业版 SDK ZIP 包中 EnterprisePITU (在 App/AppCommon 目录下)文件夹拖动到工程中,选择 Create groups 并勾选您的 Target,单击 Finish。

#### 步骤2: 使用 UGCKit

#### 1. 录制

UGCKitRecordViewController提供了完整的录制功能,您只需实例化这个控制器后展现在界面中即可。

```
UGCKitRecordViewController *recordViewController = [[UGCKitRecordViewController alloc]
initWithConfig:nil theme:nil];
[self.navigationController pushViewController:recordViewController]
录制后的结果将通过 completion block 回调,示例如下:
recordViewController.completion = ^(UGCKitResult * result) {
if (result.error) {
// 录制出错
[self showAlertWithError:error];
} else {
if (result.cancelled) {
// 用户取消录制,退出录制界面
[self.navigationController popViewControllerAnimated:YES];
} else {
// 录制成功, 用结果进行下一步处理
[self processRecordedVideo:result.media];
}
};
```

#### 2. 编辑

UGCKitEditViewController提供了完整的图片转场和视频编辑功能,实例化时需要传入待编辑的媒体对象,以 处理录制结果为例,示例如下:

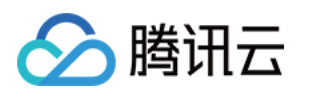

```
- (void)processRecordedVideo:(UGCKitMedia *)media {
// 实例化编辑控制器
UGCKitEditViewController *editViewController = [[UKEditViewController alloc] initWithMedi
a:media conifg:nil theme:nil];
// 展示编辑控制器
[self.navigationController pushViewController:editViewController animated:YES];
编辑后的结果将通过 completion block 回调,示例如下:
editViewController.completion = ^(UGCKitResult *result) {
if (result.error) {
// 出错
[self showAlertWithError:error];
} else {
if (result.cancelled) {
// 用户取消录制,退出编辑界面
[self.navigationController popViewControllerAnimated:YES];
} else {
// 编辑保存成功, 用结果进行下一步处理
[self processEditedVideo:result.path];
}
```

#### 3. 从相册中选择视频或图片

UGCKitMediaPickerViewController<mark>用来处理媒体的选择与合并,当选择多个视频时,将会返回拼接后的视</mark>频。示例如下:

## // 初始化配置 UGCKitMediaPickerConfig \*config = [[UGCKitMediaPickerConfig alloc] init]; config.mediaType = UGCKitMediaTypeVideo;//选择视频 config.maxItemCount = 5; //最多选5个 // 实例化媒体选择器 UGCKitMediaPickerViewController \*mediaPickerViewController = [[UGCKitMediaPickerView Controller alloc] initWithConfig:config theme:nil]; // 展示媒体选择器 [self presentViewController:mediaPickerViewController animated:YES completion:nil]; 选择的结果将通过 completion block 回调,示例如下: mediaPickerViewController.completion = ^(UGCKitResult \*result) { if (result.error) {

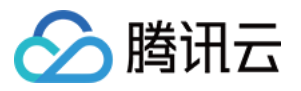

#### // 出错

[self showAlertWithError:error];
} else {
if (result.cancelled) {
// 用户取消录制,退出选择器界面
[self dismissViewControllerAnimated:YES completion:nil];
} else {
// 编辑保存成功,用结果进行下一步处理
[self processEditedVideo:result.media];
}
}

#### 4. **裁剪**

UGCKitCutViewController提供视频的裁剪功能,与编辑接口相同,在实例化时传入媒体对象,在 completion 中处理剪辑结果即可。示例如下:

```
UGCKitMedia *media = [UGCKitMedia mediaWithVideoPath:@"<#视频路径#>"];
UGCKitCutViewController *cutViewController = [[UGCKitCutViewController alloc] initWithM
edia:media theme:nil];
cutViewController.completion = ^(UGCKitResult *result) {
if (!result.cancelled && !result.error) {
[self editVideo:result.media];
} else {
[self.navigationController popViewControllerAnimated:YES];
}
}
[self.navigationController pushViewController: cutViewController]
```

## 详细介绍

以下为 SDK 各模块的详细说明:

- 视频录制
- 视频编辑
- 视频拼接
- 视频上传
- 视频播放
- 动效变脸(企业版)

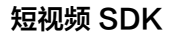

## 🔗 腾讯云

## 拍照和录制 拍照和录制(iOS)

最近更新时间: 2021-01-27 16:07:53

## 功能概览

视频录制包括视频变速录制、美颜、滤镜、声音特效、背景音乐设置等功能。

## 使用类介绍

腾讯云 UGC SDK 提供了相关接口用来实现短视频的录制,其详细定义如下:

| 接口文件                  | 功能                    |
|-----------------------|-----------------------|
| TXUGCRecord.h         | 小视频录制功能               |
| TXUGCRecordListener.h | 小视频录制回调               |
| TXUGCRecordEventDef.h | 小视频录制事件回调             |
| TXUGCRecordTypeDef.h  | 基本参数定义                |
| TXUGCPartsManager.h   | 视频片段管理类,用于视频的多段录制,回删等 |

## 使用说明

#### 视频录制的基本使用流程如下:

- 1. 配置录制参数。
- 2. 启动画面预览。
- 3. 设置录制效果。
- 4. 完成录制。

示例

@interface VideoRecordViewController <txugcrecordlistener> {
 UIView \*\_videoRecordView;
}

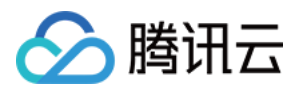

@implementation VideoRecordViewControlle
- (void)viewDidLoad {
[super viewDidLoad];

// 创建一个视图用于显示相机预览图片

\_videoRecordView = [[UIView alloc] initWithFrame:self.view.bounds]; [self.view addSubview:\_videoRecordView];

// 1. 配置录制参数

TXUGCSimpleConfig \* param = [[TXUGCSimpleConfig alloc] init]; param.videoQuality = VIDEO QUALITY MEDIUM;

#### // 2. 启动预览,设置参数与在哪个View上进行预览

[[TXUGCRecord shareInstance] startCameraSimple:param preview:\_videoRecordView];

#### // 3. 设置录制效果,这里以添加水印为例

Ullmage \*watermarke = [Ullmage imageNamed:@"watermarke"]; [[TXUGCRecord shareInstance] setWaterMark:watermarke normalizationFrame:CGRectMake( 0.01, 0.01, 0.1, 0)];

#### }

```
// 4. 开始录制
- (IBAction)onStartRecord:(id)sender {
[TXUGCRecord shareInstance].recordDelegate = self;
int result = [[TXUGCRecord shareInstance] startRecord];
if(0 != result) {
    if(-3 == result) [self alert:@"启动录制失败" msg:@"请检查摄像头权限是否打开"];
    else if(-4 == result) [self alert:@"启动录制失败" msg:@"请检查麦克风权限是否打开"];
    else if(-5 == result) [self alert:@"启动录制失败" msg:@"licence 验证失败"];
    } else {
        // 启动成功
    }
    // 结束录制
- (IBAction)onStopRecord:(id)sender {
    [[TXUGCRecord shareInstance] stopRecord];
    }
    // 录制完成回调
```

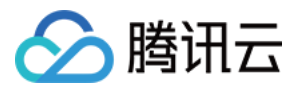

```
-(void) onRecordComplete:(TXUGCRecordResult*)result
{
    if (result.retCode == UGC_RECORD_RESULT_OK) {
        // 录制成功,视频文件在result.videoPath中
    } else {
        // 错误处理,错误码定义请参见 TXUGCRecordTypeDef.h 中 TXUGCRecordResultCode 的定义
    }
    }
    -(void)alert:(NSString *)title msg:(NSString *)msg
    {
        UIAlertView *alert = [[UIAlertView alloc] initWithTitle:title message:msg delegate:self cancel
        ButtonTitle:@"确定" otherButtonTitles:nil, nil];
    [alert show];
    }
    @end
```

#### 画面预览

TXUGCRecord(位于 TXUGCRecord.h)负责小视频的录制功能,我们的第一个工作是先把预览功能实现。 startCameraSimplePreview 函数用于启动预览。由于启动预览要打开摄像头和麦克风,所以这里可能会有权 限申请的提示窗。

#### 1. 启动预览

```
TXUGCRecord *record = [TXUGCRecord sharedInstance];
record.recordDelegate = self; //设置录制回调, 回调方法见 TXUGCRecordListener
//配置相机及启动预览
TXUGCSimpleConfig * param = [[TXUGCSimpleConfig alloc] init];
//param.videoQuality = TXRecordCommon.VIDEO_QUALITY_LOW; // 360p
//param.videoQuality = TXRecordCommon.VIDEO_QUALITY_MEDIUM; // 540p
param.videoQuality = TXRecordCommon.VIDEO_QUALITY_HIGH; // 720p
param.frontCamera = YES; //使用前置摄像头
param.minDuration = 5; //视频录制的最小时长5s
param.maxDuration = 60; //视频录制的最大时长60s
param.enableBFrame = YES; // 开启B帧, 相同码率下能获得更好的画面质量
```

//在self.previewView中显示照相机预览画面

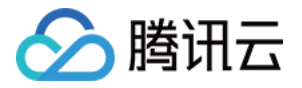

[recorder startCameraSimple:param preview:self.previewView];

#### //结束画面预览

[[TXUGCRecord shareInstance] stopCameraPreview];

#### 2. 调整预览参数

如果在相机启动后,可以通过以下方法修改:

#### // 切换视频录制分辨率到540p

[recorder setVideoResolution: VIDEO\_RESOLUTION\_540\_960];

// 切换视频录制码率到6500Kbps [recorder setVideoBitrate: 6500];

// 设置焦距为3, 当为1的时候为最远视角(正常镜头),当为5的时候为最近视角(放大镜头) [recorder setZoom: 3];

// 切换到后置摄像头 YES 切换到前置摄像头 NO 切换到后置摄像头 [recorder switchCamera: NO];

// 打开闪光灯 YES为打开, NO为关闭. [recorder toggleTorch: YES];

// 设置自定义图像处理回调 recorder.videoProcessDelegate = delegate;

### 录制过程控制

#### 录制的开始、暂停与恢复

// 开始录制 [recorder startRecord];

// 开始录制,可以指定输出视频文件地址和封面地址[recorder startRecord:videoFilePath coverPath:coverPath];

// 开始录制,可以指定输出视频文件地址、视频分片存储地址和封面地址 [recorder startRecord:videoFilePath videoPartsFolder:videoPartFolder coverPath:coverPath];

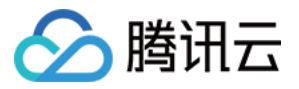

// 暂停录制 [recorder pauseRecord];

// 继续录制 [recorder resumeRecord];

// 结束录制 [recorder stopRecord];

录制的过程和结果是通过 TXUGCRecordListener(位于 TXUGCRecordListener.h 中定义)协议进行回调:

• onRecordProgress 用于反馈录制的进度,参数 millisecond 表示录制时长,单位毫秒。

@optional
(void)onRecordProgress:(NSInteger)milliSecond;

 onRecordComplete 反馈录制的结果,TXRecordResult 的 retCode 和 descMsg 字段分别表示错误码 和错误描述信息,videoPath 表示录制完成的小视频文件路径,coverImage 为自动截取的小视频第一帧画 面,便于在视频发布阶段使用。

@optional

(void)onRecordComplete:(TXUGCRecordResult\*)result;

• onRecordEvent 录制事件回调预留的接口,暂未使用。

@optional
(void)onRecordEvent:(NSDictionary\*)evt;

### 录制属性设置

#### 1. 画面设置

// 设置横竖屏录制

[recorder setHomeOrientation:VIDOE\_HOME\_ORIENTATION\_RIGHT];

// 设置视频预览方向

// rotation : 取值为 0 , 90, 180, 270 (其他值无效 ) 表示视频预览向右旋转的角度

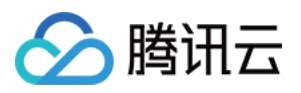

// 注意:需要在startRecord 之前设置,录制过程中设置无效

[recorder setRenderRotation:rotation];

// 设置录制的宽高比

// VIDEO\_ASPECT\_RATIO\_9\_16 宽高比为9:16

// VIDEO\_ASPECT\_RATIO\_3\_4 宽高比为3:4

// VIDEO\_ASPECT\_RATIO\_1\_1 宽高比为1:1

// 注意:需要在startRecord 之前设置,录制过程中设置无效

[recorder setAspectRatio:VIDEO\_ASPECT\_RATIO\_9\_16];

#### 2. 速度设置

- // 设置视频录制速率
- // VIDEO\_RECORD\_SPEED\_SLOWEST, 极慢速
- // VIDEO\_RECORD\_SPEED\_SLOW, 慢速
- // VIDEO\_RECORD\_SPEED\_NOMAL, 正常速
- // VIDEO\_RECORD\_SPEED\_FAST, 快速
- // VIDEO\_RECORD\_SPEED\_FASTEST, 极快速

[recorder setRecordSpeed:VIDEO\_RECORD\_SPEED\_NOMAL];

#### 3. 声音设置

// 设置麦克风的音量大小,播放背景音混音时使用,用来控制麦克风音量大小// 音量大小,1为正常音量,建议值为0-2,如果需要调大音量可以设置更大的值.[recorder setMicVolume:volume];

// 设置录制是否静音 参数 isMute 代表是否静音,默认不静音 [recorder setMute:isMute];

### 拍照

// 截图/拍照, startCameraSimplePreview 或者 startCameraCustomPreview 之后调用有效
[recorder snapshot:^(UIImage \*image) {
// image 为截图结果
}];

· \_ \_ · · \_ \_

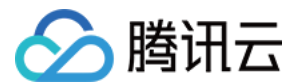

### 设置效果

在视频录制的过程中,您可以给录制视频的画面设置各种特效。

#### 1. 水印效果

// 设置全局水印

- // normalizationFrame : 水印相对于视频图像的归一化值,sdk 内部会根据水印宽高比自动计算 height
- // 例如视频图像大小为(540,960) frame 设置为(0.1,0.1,0.1,0)
- // 水印的实际像素坐标为

// (540\*0.1, 960\*0.1, 540\*0.1, 540\*0.1\*waterMarkImage.size.height / waterMarkImage.size.wid th )

[recorder setWaterMark:waterMarkImage normalizationFrame:frame)

#### 2. 滤镜效果

```
//设置风格滤镜
// 设置颜色滤镜: 浪漫、清新、唯美、粉嫩、怀旧...
// filterImage : 指定滤镜用的颜色查找表。注意: 一定要用 png 格式
// demo 用到的滤镜查找表图片位于 FilterResource.bundle 中
[recorder setFilter:filterImage];
// 用于设置滤镜的效果程度,从0到1,越大滤镜效果越明显,默认取值0.5
[recorder setSpecialRatio:ratio];
// 设置组合滤镜特效
// mLeftBitmap 左侧滤镜
// leftIntensity 左侧滤镜强度
// mRightBitmap 右侧滤镜
// rightIntensity 右侧滤镜强度
// leftRadio 左侧图片占的比例大小
// 可以此接口实现滑动切换滤镜的效果,详见 demo。
[recorder setFilter:leftFilterImgage leftIntensity:leftIntensity rightFilter:rightFilterImgage right
Intensity:rightIntensity leftRatio:leftRatio];
```

#### 3. 美颜效果

- // 设置美颜风格、级别、美白及红润的级别
- // beautyStyle**的定义如下**:

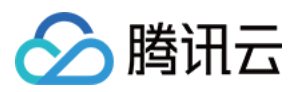

// typedef NS\_ENUM(NSInteger, TXVideoBeautyStyle) {
// VIDOE\_BEAUTY\_STYLE\_SMOOTH = 0, // 光滑
// VIDOE\_BEAUTY\_STYLE\_NATURE = 1, // 自然
// VIDOE\_BEAUTY\_STYLE\_PITU = 2, // pitu 美颜, 需要购买企业版
// };
// 级别的范围为0-9 0为关闭, 1-9值越大,效果越明显
[recorder setBeautyStyle:beautyStyle beautyLevel:beautyLevel whitenessLevel:whitenessLevel
ruddinessLevel:ruddinessLevel];

### 高级功能

多段录制 录制草稿箱 添加背景音乐 变声和混响 定制视频数据

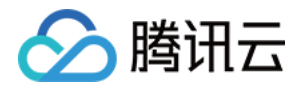

## 多段录制(iOS)

最近更新时间: 2021-01-27 15:49:17

视频多段录制基本使用流程如下:

- 1. 启动画面预览。
- 2. 开始录制。
- 3. 开始播放 BGM。
- 4. 暂停录制。
- 5. 暂停播放 BGM。
- 6. 继续播放 BGM。
- 7. 继续录制。
- 8. 停止录制。
- 9. 停止播放 BGM。

#### //开启画面预览

recorder = [TXUGCRecord shareInstance];
[recorder startCameraCustom:param preview:preview];

// 开始录制 [recorder startRecord];

//设置BGM [recorder setBGM:BGMPath];

#### //开始播放BGM

[recorder playBGMFromTime:beginTime toTime:\_BGMDuration withBeginNotify: ^ (NSInteger errCode) { //开始播放 } withProgressNotify: ^ (NSInteger progressMS, NSInteger durationMS) { //播放进度 } andCompleteNotify: ^ (NSInteger errCode) { //播放结束 }];

// 调用 pauseRecord 后会生成一段视频,视频可以在 TXUGCPartsManager 里面获取管理 [recorder pauseRecord];

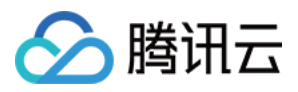

短视频 SDK

//暂停播放BGM [recorder pauseBGM];

//继续播放BGM [recorder resumeBGM];

// 继续录制视频 [recorder resumeRecord];

// 停止录制,将多段视频合成为一个视频输出 [recorder stopRecord];

// 停止播放BGM [recorder stopBGM];

//获取视频分片管理对象 TXUGCPartsManager \*partsManager = recorder.partsManager;

//获取当前所有视频片段的总时长 [partsManager getDuration];

//获取所有视频片段路径 [partsManager getVideoPathList];

// 删除最后一段视频 [partsManager deleteLastPart];

// 删除指定片段视频 [partsManager deletePart:1];

// 删除所有片段视频 [partsManager deleteAllParts];

//您可以添加当前录制视频之外的视频 [partsManager insertPart:videoPath atIndex:0];

//合成所有片段视频 [partsManager joinAllParts: videoOutputPath complete:complete];

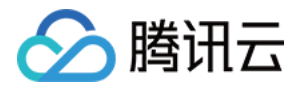

## 录制草稿箱(iOS)

最近更新时间: 2021-07-26 16:49:12

#### 草稿箱实现步骤:

#### 第一次录制

- 1. 开始录制。
- 2. 暂停/结束第一次录制。
- 3. 缓存视频分片到本地(草稿箱)。

#### 第二次录制

- 1. 预加载本地缓存视频分片。
- 2. 继续录制。
- 3. 结束录制。

```
//获取第一次视频录制对象
```

```
record = [TXUGCRecord shareInstance];
```

//开始录制 [record startRecord];

```
//暂停录制,缓存视频分片
```

```
[record pauseRecord:^{
    NSArray *videoPathList = record.partsManager.getVideoPathList;
//videoPathList 写本地
}];
```

```
//获取第二次视频录制对象
record2 = [TXUGCRecord shareInstance];
```

```
//预加载本地缓存分片
[record2.partsManager insertPart:videoPath atIndex:0];
```

```
//开始录制
[record2 startRecord];
```

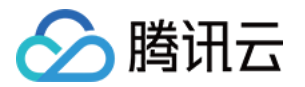

//结束录制,SDK会合成缓存视频片段和当前录制视频片段 [record2 stopRecord];

#### ▲ 注意:

具体实现方法请参考 小视频源码 中的 UGCKitRecordViewController 类。

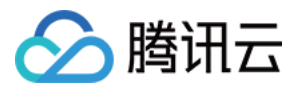

## 添加背景音乐(iOS)

最近更新时间: 2021-01-27 15:52:49

## 录制添加 BGM

//获取 recorder 对象 TXUGCRecord \*recorder = [TXUGCRecord shareInstance];

// 设置 BGM 文件路径 [recorder setBGMAsset:path];

// 设置 BGM,从系统媒体库 loading 出来的音乐,可以直接传入对应的 AVAsset [recorder setBGMAsset:asset];

// 播放 BGM
[recorder playBGMFromTime:beginTime
toTime:endTime
withBeginNotify:^(NSInteger errCode) {
 // 播放开始回调, errCode 0为成功其它为失败
} withProgressNotify:^(NSInteger progressMS, NSInteger durationMS) {
 // progressMS: 已经播放的时长, durationMS: 总时长
} andCompleteNotify:^(NSInteger errCode) {
 // 播放结束回调, errCode 0为成功其它为失败
}];

// 停止播放 BGM [recorder stopBGM];

// 暂停播放 BGM [recorder pauseBGM];

// 继续播放 BGM [recorder resumeBGM];

// 设置麦克风的音量大小,播放背景音乐混音时使用,用来控制麦克风音量大小// volume: 音量大小,1为正常音量,建议值为0-2,如果需要调大音量可以设置更大的值[recorder setMicVolume:1.0];

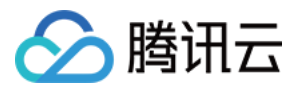

// setBGMVolume 设置背景音乐的音量大小,播放背景音乐混音时使用,用来控制背景音音量大小 // volume: 音量大小,1为正常音量,建议值为0-2,如果需要调大背景音量可以设置更大的值 [recorder setBGMVolume:1.0];

## 编辑添加 BGM

//初始化编辑器

TXPreviewParam \*param = [[TXPreviewParam alloc] init]; param.videoView = videoView; param.renderMode = PREVIEW\_RENDER\_MODE\_FILL\_EDGE; ugcEdit = [[TXVideoEditer alloc] initWithPreview:param];

//设置 BGM 路径

[ugcEdit setBGMAsset:fileAsset result:^(int result) {
}]:

//设置 BGM 开始和结束时间 [ugcEdit setBGMStartTime:0 endTime:5];

//设置 BGM 是否循环 [ugcEdit setBGMLoop:YES];

//设置 BGM 在视频添加的起始位置 [ugcEdit setBGMAtVideoTime:0];

//设置视频声音大小 [ugcEdit setVideoVolume:1.0];

//设置 BGM 声音大小 [ugcEdit setBGMVolume:1.0];

BGM 设置完之后,当启动编辑器预览,BGM 就会根据设置的参数播放,当启动编辑器生成,BGM 也会按照设 置的参数合成到生成的视频中。

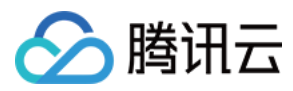

## 变声和混响(iOS)

最近更新时间: 2021-01-27 15:47:51

#### 录制变声混响:

//获取 recorder 对象

recorder = [TXUGCRecord shareInstance];

#### // 设置混响

// TXRecordCommon.VIDOE\_REVERB\_TYPE\_0 关闭混响
// TXRecordCommon.VIDOE\_REVERB\_TYPE\_1 KTV
// TXRecordCommon.VIDOE\_REVERB\_TYPE\_2 小房间
// TXRecordCommon.VIDOE\_REVERB\_TYPE\_3 大会堂
// TXRecordCommon.VIDOE\_REVERB\_TYPE\_4 低沉
// TXRecordCommon.VIDOE\_REVERB\_TYPE\_5 洪亮
// TXRecordCommon.VIDOE\_REVERB\_TYPE\_6 金属声
// TXRecordCommon.VIDOE\_REVERB\_TYPE\_7 磁性
[recorder setReverbType:VIDOE\_REVERB\_TYPE\_1];

#### // 设置变声

// TXRecordCommon.VIDOE\_VOICECHANGER\_TYPE\_0 关闭变声 // TXRecordCommon.VIDOE\_VOICECHANGER\_TYPE\_1 熊孩子 // TXRecordCommon.VIDOE\_VOICECHANGER\_TYPE\_2 萝莉 // TXRecordCommon.VIDOE\_VOICECHANGER\_TYPE\_3 大叔 // TXRecordCommon.VIDOE\_VOICECHANGER\_TYPE\_4 重金属 // TXRecordCommon.VIDOE\_VOICECHANGER\_TYPE\_6 外国人 // TXRecordCommon.VIDOE\_VOICECHANGER\_TYPE\_7 困兽 // TXRecordCommon.VIDOE\_VOICECHANGER\_TYPE\_8 死肥仔 // TXRecordCommon.VIDOE\_VOICECHANGER\_TYPE\_8 死肥仔 // TXRecordCommon.VIDOE\_VOICECHANGER\_TYPE\_9 强电流 // TXRecordCommon.VIDOE\_VOICECHANGER\_TYPE\_10 重机械 // TXRecordCommon.VIDOE\_VOICECHANGER\_TYPE\_11 空灵 [record setVoiceChangerType:VIDOE\_VOICECHANGER\_TYPE\_1];

? 说明:

变声混响只针对录制人声有效,针对 BGM 无效。

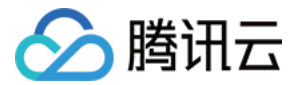

## 预览裁剪和拼接 视频编辑(iOS)

最近更新时间: 2021-07-27 17:30:40

## 功能概览

视频编辑包括视频裁剪、时间特效(慢动作、倒放、重复)、滤镜特效(动感光波、暗黑幻影、灵魂出窍、画面分 裂)、滤镜风格(唯美、粉嫩、蓝调等)、音乐混音、动态贴纸、静态贴纸、气泡字幕等功能。

## 相关类介绍

| 类名                  | 功能     |
|---------------------|--------|
| TXVideoInfoReader.h | 媒体信息获取 |
| TXVideoEditer.h     | 视频编辑   |

## 使用说明

视频编辑的基本使用流程如下:

- 1. 设置视频路径。
- 2. 添加效果。
- 3. 生成视频到指定文件。
- 4. 监听生成事件。

#### 示例

```
// 这以使用了 Demo 中的 Common/UGC/VideoPreview 来做预览的视图
#import "VideoPreview.h"
@implementation EditViewController
{
TXVideoEditer *editor;
VideoPreview *_videoPreview;
}
- (void)viewDidLoad {
```

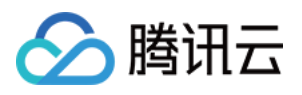

[super viewDidLoad]; \_videoPreview = [[VideoPreview alloc] initWithFrame:self.view.bounds]; [self.view addSubview:\_videoPreview]; // 编辑预览参数 TXPreviewParam \*param = [[TXPreviewParam alloc] init]; param.videoView = \_videoPreview.renderView; param.renderMode = PREVIEW\_RENDER\_MODE\_FILL\_EDGE;

// 1. 初始化编辑器, 如无需预览, 可以传 nil 或直接调用 init 方法 TXVideoEditer \*editor = [[TXVideoEditer alloc] initWithPreview:param];

#### // 设置源视频路径

NSString \*path = [[NSBundle mainBundle] pathForResource:@"demo" ofType:@"mp4"] [editor setVideoPath: path];

#### // 配置代理

editor.generateDelegate = self; // 设置生成事件的回调委托对象,可以获取生成进度与结果

// 2. 对视频进行处理,这里以添加水印为例 [editor setWaterMark:[UIImage imageNamed:@"water\_mark"] normalizationFrame:CGRectMake(0,0,0.1,0)];

// 3. 生成视频, 以响应用户点击为例

```
- (IBAction)onGenerate:(id)sender {
NSString *output = [NSTemporaryDirectory() stringByAppendingPathComponent:@"temp.mp
4"];
[editor generateVideo:VIDEO_COMPRESSED_720P videoOutputPath:output];
}
```

// 4. 获取生成进度
-(void) onGenerateProgress:(float)progress
{
}
// 获取生成结果
-(void) onGenerateComplete:(TXGenerateResult \*)result
{
if (result.retCode == 0) {
// 生成成功

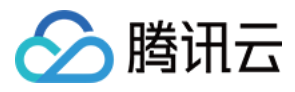

| } else {                              |  |
|---------------------------------------|--|
| // <b>生成失败,原因可以</b> 查看 result.descMsg |  |
| }                                     |  |
| }                                     |  |
| @end                                  |  |

## 视频信息获取

TXVideoInfoReader 的 getVideoInfo 方法可以获取指定视频文件的一些基本信息,相关接口如下:

```
// 获取视频文件的信息
+ (TXVideoInfo *)getVideoInfo:(NSString *)videoPath;
/** 获取视频文件信息
* @param videoAsset 视频文件属性
* @return 视频信息
*/
+ (TXVideoInfo *)getVideoInfoWithAsset:(AVAsset *)videoAsset;
```

#### 返回的 TXVideoInfo 定义如下:

```
/// 视频信息
@interface TXVideoInfo : NSObject
/// 视频首帧图片
@property (nonatomic, strong) Ullmage* coverImage;
/// 视频时长(s)
@property (nonatomic, assign) CGFloat duration;
/// 视频大小(byte)
@property (nonatomic, assign) unsigned long long fileSize;
/// 视频fps
@property (nonatomic, assign) float fps;
/// 视频码率 (kbps)
@property (nonatomic, assign) int bitrate;
/// 音频采样率
@property (nonatomic, assign) int audioSampleRate;
@property (nonatomic, assign) int width;
/// 视频高度
```

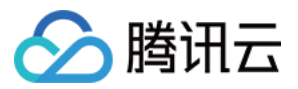

@property (nonatomic, assign) int height;
/// 视频旋转角度
@property (nonatomic, assign) int angle;
@end

### 缩略图获取

缩略图的接口主要用于生成视频编辑界面的预览缩略图,或获取视频封面等。

#### 1. 按个数平分时间获取缩略图

TXVideoInfoReader 的 getSampleImages 可以获取按指定数量,时间间隔相同的预览图:

|  | 获取 | 视频的 | 的采样 | 图列表 |
|--|----|-----|-----|-----|
|--|----|-----|-----|-----|

- \* @param count 获取的采样图数量 (均匀采样)
- \* @param maxSize 缩略图的最大大小,生成的缩略图大小不会超出这个宽高
- \* @param videoAsset 视频文件属性
- \* @param sampleProcess **采样进度** \*/

+ (void)getSampleImages:(int)count maxSize:(CGSize)maxSize videoAsset:(AVAsset \*)videoAsset progress:(sampleProcess)sampleProcess;

开发包中的 VideoRangeSlider 即使用了 getSampleImages 获取了10张缩略图来构建一个由视频预览图组成的进度条。

#### 2. 根据时间列表获取缩略图

```
/**

* 根据时间列表获取缩略图列表

* @param asset 视频文件对象

* @param times 获取的时间列表

* @param maxSize 缩略图大小

*/

+ (UIImage *)getSampleImagesFromAsset:(AVAsset *)asset
times:(NSArray<nsnumber*> *)times
maxSize:(CGSize)maxSize
progress:(sampleProcess)sampleProcess;
```

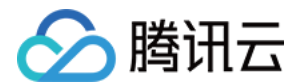

### 编辑预览

视频编辑提供了**定点预览**(将视频画面定格在某一时间点)与**区间预览**(循环播放某一时间段 A<=>B 内的视频片 段)两种效果预览方式,使用时需要给 SDK 绑定一个 UIView 用于显示视频画面。

#### 1. 绑定 UIView

TXVideoEditer 的 initWithPreview 函数用于绑定一个 UIView 给 SDK 来渲染视频画面,通过控制 TXPreviewParam 的 renderMode 来设置自适应与填充两种模式。

PREVIEW\_RENDER\_MODE\_FILL\_SCREEN - 填充模式,尽可能充满屏幕不留黑边,所以可能会裁剪掉一部 分画面。 PREVIEW\_RENDER\_MODE\_FILL\_EDGE - 适应模式,尽可能保持画面完整,但当宽高比不合适时会有黑边 出现。

#### 2. 定点预览

TXVideoEditer 的 previewAtTime 函数用于定格显示某一个时间点的视频画面。

```
/** 渲染某一时刻的视频画面
* @param time 预览帧时间(s)
*/
```

- (void)previewAtTime:(CGFloat)time;

#### 3. 区间预览

TXVideoEditer 的 startPlayFromTime 函数用于循环播放某一时间段 A<=>B 内的视频片段。

- /\*\* 播放某一时间段的视频
- \* @param startTime 播放起始时间(s)
- \* @param endTime 播放结束时间(s)
- \*/
- (void)startPlayFromTime:(CGFloat)startTime
- toTime:(CGFloat)endTime;

#### 4. 预览的暂停与恢复

#### /// 暂停播放

- (void)pausePlay;

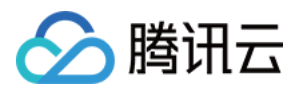

/// 继续播放

- (void)resumePlay;

/// 停止播放

- (void)stopPlay;

#### 5. 美颜滤镜

您可以给视频添加滤镜效果,例如美白、浪漫、清新等滤镜,demo 提供了多种滤镜选择,对应的滤镜资源在 Common/Resource/Filter/FilterResource.bundle 中,同时也可以设置自定义的滤镜。 设置滤镜的方法为:

#### - (void) setFilter:(UIImage \*)image;

其中 image 为滤镜映射图,image 设置为 nil,会清除滤镜效果。

Demo 示例:

TXVideoEditer \*\_ugcEdit; NSString \* path = [[NSBundle mainBundle] pathForResource:@"FilterResource" ofType:@"bundl e"]; path = [path stringByAppendingPathComponent:@"langman.png"]; UlImage\* image = [UlImage imageWithContentsOfFile:path]; [\_ugcEdit setFilter:image];

#### 6. 设置水印

#### 1. 设置全局水印

您可以为视频设置水印图片,并且可以指定图片的位置。 设置水印的方法为:

- (void) setWaterMark:(UIImage \*)waterMark normalizationFrame:(CGRect)normalizationFrame;

其中 waterMark 表示水印图片, normalizationFrame 是相对于视频图像的归一化 frame, frame 的 x、 y、width、height 的取值范围都为0 – 1。

Demo 示例:

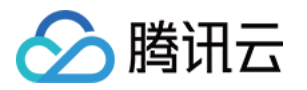

Ullmage \*image = [Ullmage imageNamed:@"watermark"]; [\_ugcEdit setWaterMark:image normalizationFrame:CGRectMake(0, 0, 0.3, 0.3 \* image.size.hei ght / image.size.width)];//水印大小占视频宽度的30%,高度根据宽度自适应

#### 2. 设置片尾水印

您可以为视频设置片尾水印,并且可以指定片尾水印的位置。 设置片尾水印的方法为:

- (void) setTailWaterMark:(UIImage \*)tailWaterMark normalizationFrame:(CGRect)normalizationF rame

duration:(CGFloat)duration;

其中 tailWaterMark 表示片尾水印图片, normalizationFrame 是相对于视频图像的归一化 frame, frame 的 x、y、width、height 的取值范围都为0 – 1, duration 为水印的持续时长。 Demo 示例:设置水印在片尾中间,持续时间1s。

```
Ullmage *tailWaterimage = [Ullmage imageNamed:@"tcloud_logo"];
float w = 0.15;
float x = (1.0 - w) / 2.0;
float width = w * videoMsg.width;
float height = width * tailWaterimage.size.height / tailWaterimage.size.width;
float y = (videoMsg.height - height) / 2 / videoMsg.height;
[_ugcEdit setTailWaterMark:tailWaterimage normalizationFrame:CGRectMake(x,y,w,0) duration:
1];
```

#### 压缩裁剪

#### 视频码率设置

/\*\*

- \* 设置视频码率
- \* @param bitrate 视频码率 单位:kbps

\* 如果设置了码率,SDK 生成视频会优先使用这个码率,注意码率不要太大或则太小,码率太小视频会模糊 不清,码率太大,生成视频体积会很大

\* 这里建议设置范围为: 600-12000, 如果没有调用这个接口, SDK内部会根据压缩质量自动计算码率

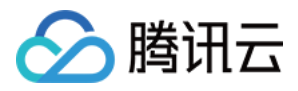

#### \*/

#### - (void) setVideoBitrate:(int)bitrate;

#### 视频裁剪

视频编辑类操作都符合同一个操作原则:即先设定操作指定,最后用 generateVideo 将所有指令顺序执行,这种 方式可以避免多次重复压缩视频引入的不必要的质量损失。

TXVideoEditer\* \_ugcEdit = [[TXVideoEditer alloc] initWithPreview:param];

// 设置裁剪的起始时间和结束时间

[\_ugcEdit setCutFromTime:\_videoRangeSlider.leftPos toTime:\_videoRangeSlider.rightPos]; // ...

// 生成最终的视频文件

\_ugcEdit.generateDelegate = self;

[\_ugcEdit generateVideo:VIDEO\_COMPRESSED\_540P videoOutputPath:\_videoOutputPath];

输出时指定文件压缩质量和输出路径,输出的进度和结果会通过 generateDelegate 以回调的形式通知用户。

### 高级功能

- 类抖音特效
- 设置背景音乐
- 贴纸字幕
- 图片编辑

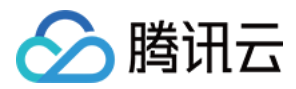

## 视频拼接(iOS)

最近更新时间: 2021-12-20 15:49:17

## 复用现有 UI

视频拼接器具有比较复杂的交互逻辑,这也决定了其 UI 复杂度很高,所以我们比较推荐复用 SDK 开发包中的 UI 源码。VideoJoiner 目录包含短视频拼接器的 UI 源码。

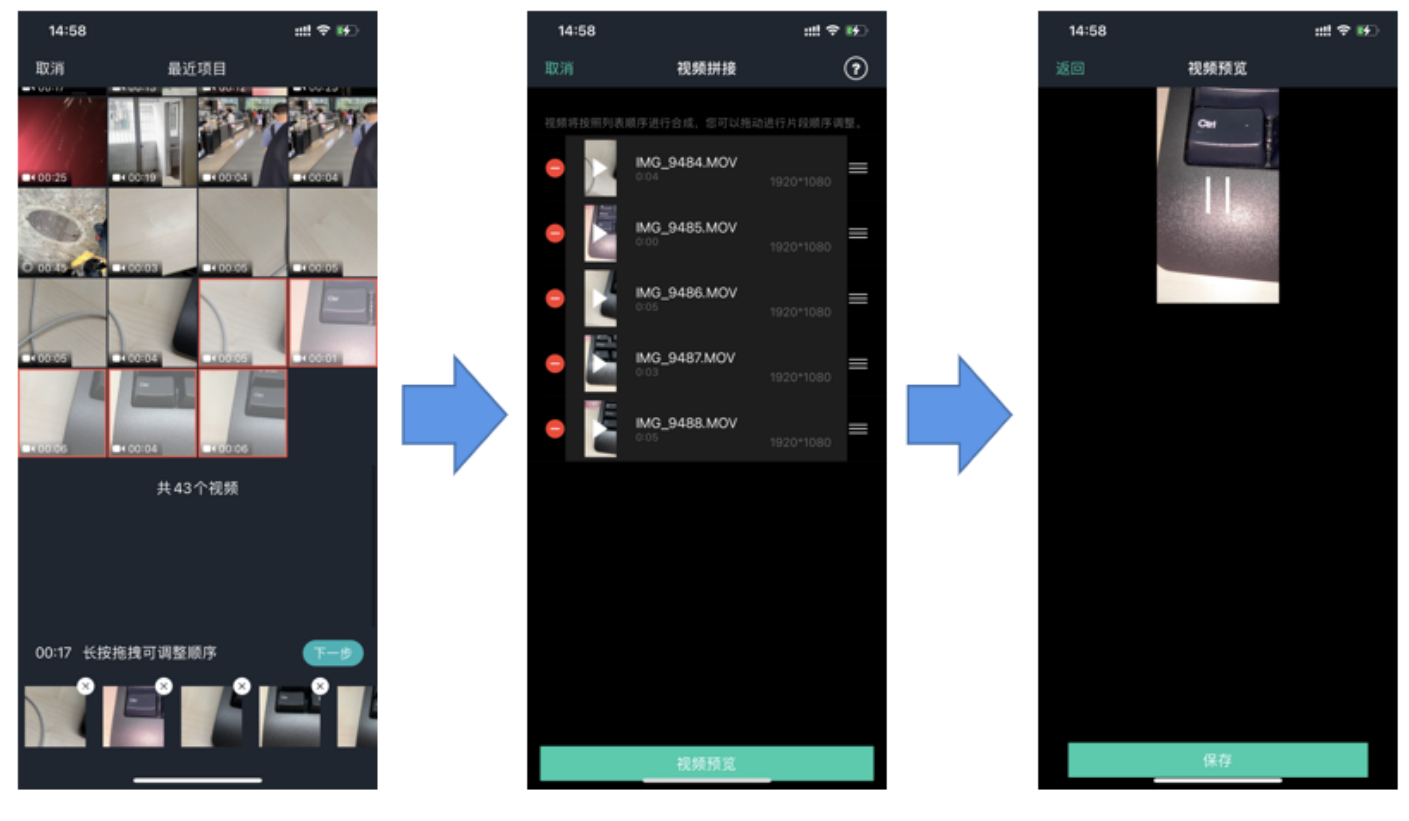

视频选取

顺序调整

效果预览

- VideoJoinerController:用于实现上图中的视频拼接列表,支持上下拖拽调整顺序。
- VideoJoinerCell:用于实现拼接列表中的每一个视频片段。
- VideoEditPrevController: 用于预览拼接后的视频观看效果。

## 自己实现 UI

如果您不考虑复用我们开发包中的 UI 代码,想自己实现 UI 部分,则可以参考如下的攻略进行对接。

#### 1. 选择视频文件

Demo 中使用了 QBImagePicker 这样一个开源库实现了多个文件的选择功能,相关代码在 Demo 的 MainViewController 里有所体现。

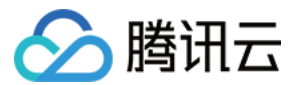

#### 2. 设置预览 View

视频合成需要创建 TXVideoJoiner 对象,同 TXUGCEditer 类似,预览功能也需要上层提供预览 UIView:

| /准备预览 View                                                                 |  |
|----------------------------------------------------------------------------|--|
| TXPreviewParam *param = [[TXPreviewParam alloc] init];                     |  |
| param.videoView = _videoPreview.renderView;                                |  |
| param.renderMode = PREVIEW_RENDER_MODE_FILL_EDGE;                          |  |
|                                                                            |  |
| / <b>创建</b> TXVideoJoiner <b>对象并设置预览</b> view                              |  |
| TXVideoJoiner* _videoJoin = [[TXVideoJoiner alloc] initWithPreview:param]; |  |
| _videoJoin.previewDelegate = _videoPreview;                                |  |
|                                                                            |  |
| // 设置待拼接的视频文件组_composeArray. 也就是第一步由选择的若于个文件                               |  |

[\_videoJoin setVideoPathList:\_composeArray];

设置好预览 view 同时传入待合成的视频文件数组后,可以开始播放预览,合成模块提供了一组接口来做视频的播 放预览:

- startPlay:表示视频播放开始。
- pausePlay:表示视频播放暂停。
- resumePlay: 表示视频播放恢复。

#### 3. 生成最终文件

预览效果满意后调用生成接口即可生成合成后的文件:

\_videoJoin.joinerDelegate = self; [\_videoJoin joinVideo:VIDEO\_COMPRESSED\_540P videoOutputPath:\_outFilePath];

合成时指定文件压缩质量和输出路径,输出的进度和结果会通过 joinerDelegate 以回调的形式通知用户。

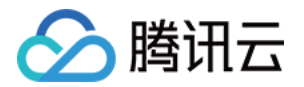

上传和播放 签名派发

最近更新时间: 2021-07-26 16:21:03

客户端视频上传,是指 App 的最终用户将本地视频直接上传到腾讯云点播。客户端上传的详细介绍请参考点播 客 户端上传指引,本文将以最简洁的方式介绍客户端上传的签名生成方法。

## 总体介绍

客户端上传的整体流程如下图所示:

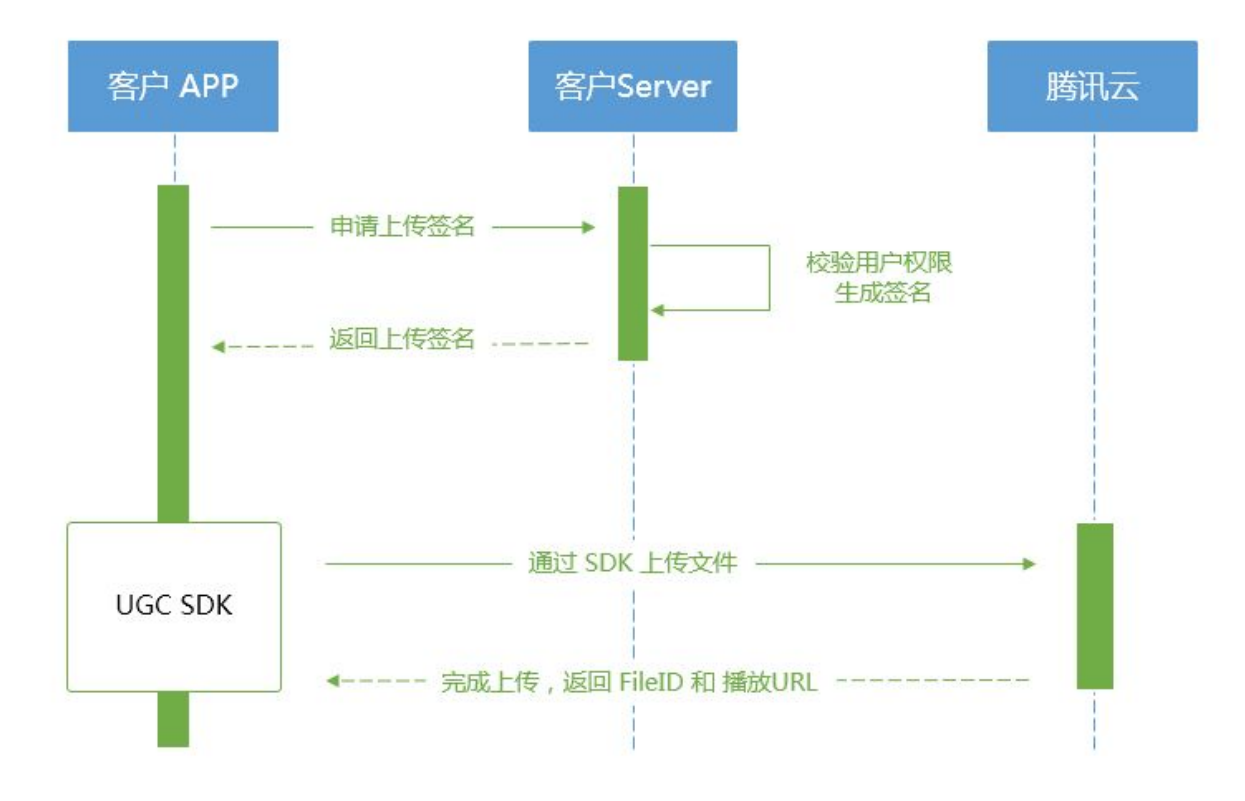

为了支持客户端上传,开发者需要搭建两个后台服务:签名派发服务和事件通知接收服务。

- 客户端首先向签名派发服务请求上传签名。
- 签名派发服务校验该用户是否有上传权限,若校验通过,则生成签名并下发;否则返回错误码,上传流程结束。
- 客户端拿到签名后使用短视频 SDK 中集成的上传功能来上传视频。
- 上传完成后,点播后台会发送上传完成事件通知给开发者的事件通知接收服务。
- 如果签名派发服务在签名中指定了视频处理 任务流,点播服务会在视频上传完成后根据指定流程自动进行视频处理。短视频场景下的视频处理一般为 AI 鉴黄。
- 视频处理完成之后,点播后台会发送 任务流状态变更事件通知 给开发者的事件通知接收服务。

至此整个视频上传 - 处理流程结束。

----

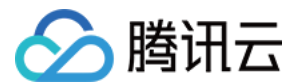

## 签名生成

有关客户端上传签名的详细介绍请参考点播 客户端上传签名。

## 签名派发服务实现示例

| * 计算签名                                                                                       |
|----------------------------------------------------------------------------------------------|
|                                                                                              |
| function createFileUploadSignature({ timeStamp = 86400, procedure = '', classId = 0, oneTime |
| Valid = 0, sourceContext = '' }) {                                                           |
| // 确定签名的当前时间和失效时间                                                                            |
| let current = parseInt((new Date()).getTime() / 1000)                                        |
| let expired = current + timeStamp; // 签名有效期:1天                                               |
| // 向参数列表填入参数                                                                                 |
| let arg_list = {                                                                             |
| //required                                                                                   |
| secretId: this.conf.SecretId,                                                                |
| currentTimeStamp: current,                                                                   |
| expireTime: expired,                                                                         |
| random: Math.round(Math.random() * Math.pow(2, 32)),                                         |
| //opts                                                                                       |
| procedure,                                                                                   |
| classId,                                                                                     |
| oneTimeValid,                                                                                |
| sourceContext                                                                                |
| }                                                                                            |
| // 计算签名                                                                                      |
| let orignal = querystring.stringify(arg_list);                                               |
| let orignal_buffer = new Buffer(orignal, "utf8");                                            |
| let hmac = crypto.createHmac("sha1", this.conf.SecretKey);                                   |
| let hmac_buffer = hmac.update(orignal_buffer).digest();                                      |
| let signature = Buffer.concat([hmac_buffer, orignal_buffer]).toString("base64");             |
| return signature;                                                                            |
| }                                                                                            |
|                                                                                              |
| * 响应签名请求                                                                                     |
|                                                                                              |
|                                                                                              |

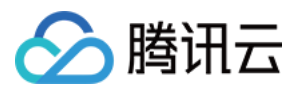

| function getUploadSignature(req, res) {                        |
|----------------------------------------------------------------|
| res.json({                                                     |
| code: 0,                                                       |
| message: 'ok',                                                 |
| data: {                                                        |
| <pre>signature: gVodHelper.createFileUploadSignature({})</pre> |
| }                                                              |
| });                                                            |
| }                                                              |
|                                                                |

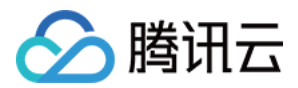

## 视频上传(iOS)

最近更新时间: 2021-07-26 09:48:57

## 计算上传签名

客户端视频上传,是指 App 的最终用户将本地视频直接上传到腾讯云点播。客户端上传的详细介绍请参见点播 客 <mark>户端上传指引</mark>,本文将以最简洁的方式介绍客户端上传的签名生成方法。

#### 总体介绍

客户端上传的整体流程如下图所示:

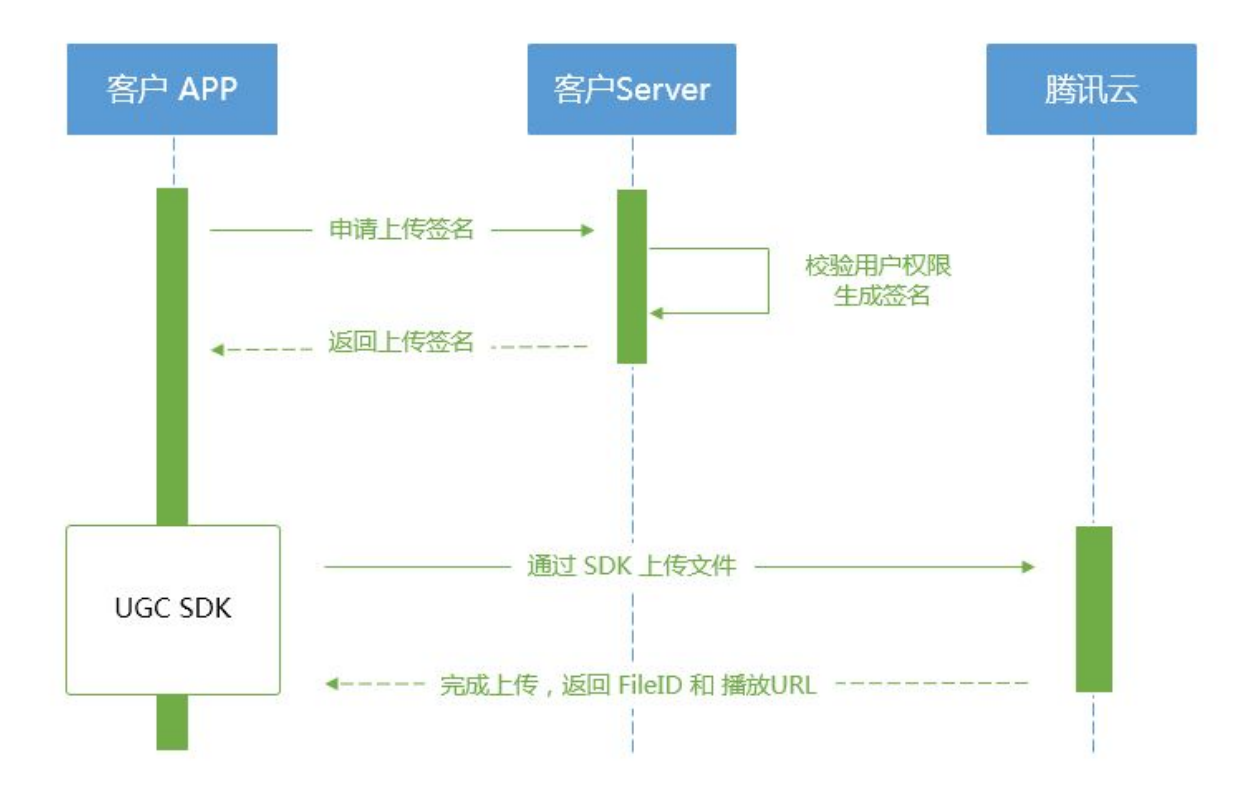

为了支持客户端上传,开发者需要搭建两个后台服务:签名派发服务和事件通知接收服务。

- 客户端首先向签名派发服务请求上传签名。
- 签名派发服务校验该用户是否有上传权限,若校验通过,则生成签名并下发;否则返回错误码,上传流程结束。
- 客户端拿到签名后使用短视频 SDK 中集成的上传功能来上传视频。
- 上传完成后,点播后台会发送 上传完成事件通知 给开发者的事件通知接收服务。
- 如果签名派发服务在签名中指定了视频处理 任务流,点播服务会在视频上传完成后根据指定流程自动进行视频处理。短视频场景下的视频处理一般为 AI 鉴黄。
- 视频处理完成之后,点播后台会发送 任务流状态变更事件通知 给开发者的事件通知接收服务。

至此整个视频上传-处理流程结束。

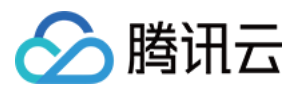

#### 签名生成

有关客户端上传签名的详细介绍请参见点播 客户端上传签名。

#### 签名派发服务实现示例

| *计算签名                                                                                        |
|----------------------------------------------------------------------------------------------|
|                                                                                              |
| function createFileUploadSignature({ timeStamp = 86400, procedure = '', classId = 0, oneTime |
| Valid = 0, sourceContext = '' }) {                                                           |
| // 确定签名的当前时间和失效时间                                                                            |
| let current = parseInt((new Date()).getTime() / 1000)                                        |
| let expired = current + timeStamp; // 签名有效期:1天                                               |
| // 向参数列表填入参数                                                                                 |
| let arg_list = {                                                                             |
| //required                                                                                   |
| secretId: this.conf.SecretId,                                                                |
| currentTimeStamp: current,                                                                   |
| expireTime: expired,                                                                         |
| random: Math.round(Math.random() * Math.pow(2, 32)),                                         |
| //opts                                                                                       |
| procedure,                                                                                   |
| classId,                                                                                     |
| oneTimeValid,                                                                                |
| sourceContext                                                                                |
| }                                                                                            |
| // 计算签名                                                                                      |
| let orignal = querystring.stringify(arg_list);                                               |
| let orignal_buffer = new Buffer(orignal, "utf8");                                            |
| let hmac = crypto.createHmac("sha1", this.conf.SecretKey);                                   |
| let hmac_buffer = hmac.update(orignal_buffer).digest();                                      |
| let signature = Buffer.concat([hmac_buffer, orignal_buffer]).toString("base64");             |
| return signature;                                                                            |
| }                                                                                            |
|                                                                                              |
| * 响应签名请求                                                                                     |
|                                                                                              |
| function getUploadSignature(req, res) {                                                      |

| res.json({                                          |
|-----------------------------------------------------|
| code: 0,                                            |
| message: 'ok',                                      |
| data: {                                             |
| signature: gVodHelper.createFileUploadSignature({}) |
| }                                                   |
| });                                                 |
| }                                                   |
|                                                     |

### 对接流程

#### 短视频发布

将 MP4 文件上传到腾讯视频云,并获得在线观看 URL, 腾讯视频云支持视频观看的就近调度、秒开播放、动态加 速 以及海外接入等要求,从而确保优质的观看体验。

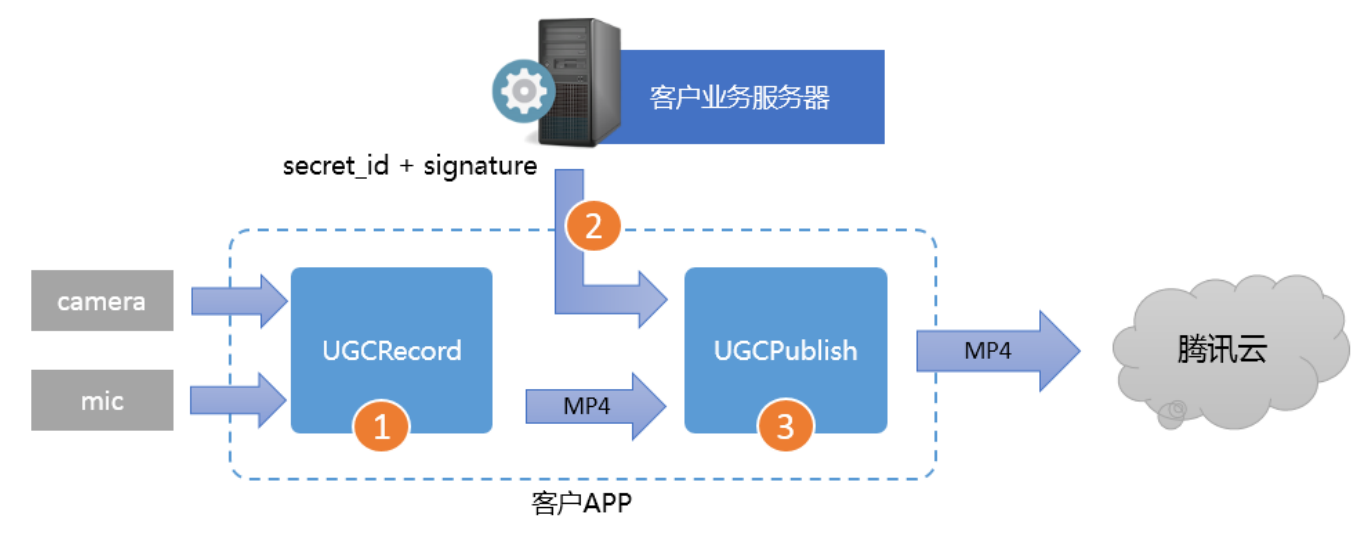

- 第一步:使用 TXUGCRecord 接口录制一段小视频,录制结束后会生成一个小视频文件(MP4)回调给客 户。
- 第二步:您的 App 向您的业务服务器申请上传签名。上传签名是 App 将 MP4 文件上传到腾讯云视频分发平台的"许可证",为了确保安全性,这些上传签名都要求由您的业务 Server 进行签发,而不能由终端 App 生成。
- 第三步:使用 TXUGCPublish 接口发布视频,发布成功后 SDK 会将观看地址的 URL 回调给您。

#### 特别注意

- App 千万不要把计算上传签名的 SecretID 和 SecretKey 写在客户端的代码里,这两个关键信息泄露将导致 安全隐患,如恶意攻击者一旦破解 App 获取该信息,就可以免费使用您的流量和存储服务。
- 正确的做法是在您的服务器上用 SecretID 和 SecretKey 生成一次性的上传签名然后将签名交给 App。因为 服务器一般很难被攻陷,所以安全性是可以保证的。

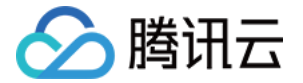

发布短视频时,请务必保证正确传递 Signature 字段,否则会发布失败。

#### 对接攻略

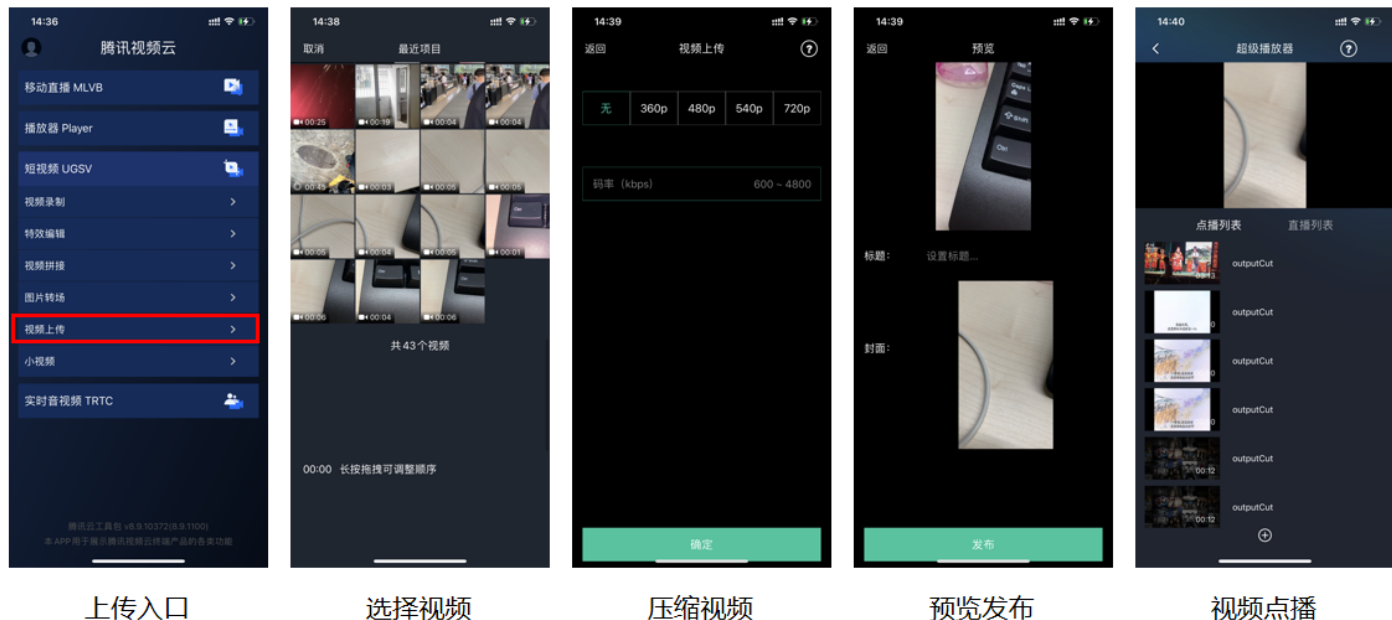

选择视频

压缩视频

视频点播

#### 1. 选择视频

可以接着上篇文档中的录制或者编辑,把生成的视频进行上传,或者可以选择手机本地的视频进行上传。

#### 2. 压缩视频

对选择的视频进行压缩,使用 TXVideoEditer.generateVideo(int videoCompressed, String) videoOutputPath)接口,支持4种分辨率的压缩,后续会增加自定义码率的压缩。

#### 3. 发布视频

把刚才生成的 MP4 文件发布到腾讯云上,App 需要拿到上传文件用的短期有效上传签名,这部分有独立的文档介 绍,详情请参考签名派发。

TXUGCPublish(位于 TXUGCPublish.h)负责将 MP4 文件发布到腾讯云视频分发平台上,以确保视频观看 的就近调度、秒开播放、动态加速以及海外接入等需求。

TXPublishParam \* param = [[TXPublishParam alloc] init]; param.signature = \_signature; // 需要填写第四步中计算的上传签名 // 录制生成的视频文件路径 TXVideoRecordListener 的 onRecordComplete 回调中可以获取 param.videoPath = videoPath; // 录制生成的视频首帧预览图路径。值为通过调用 startRecord 指定的封面路径,或者指定一个路径,然后 将TXVideoRecordListener 的 onRecordComplete 回调中获取到的 Ullmage 保存到指定路径下,可以置 param.coverPath = coverPath;

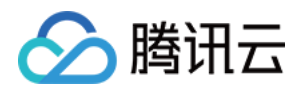

TXUGCPublish \*\_ugcPublish = [[TXUGCPublish alloc] init]; // 文件发布默认是采用断点续传 \_ugcPublish.delegate = self; // 设置 TXVideoPublishListener 回调 [\_ugcPublish publishVideo:param];

发布的过程和结果是通过 TXVideoPublishListener(位于 TXUGCPublishListener.h 头文件中定义)接口 反馈出来的:

• onPublishProgress 用于反馈文件发布的进度,参数 uploadBytes 表示已经上传的字节数,参数 totalBytes 表示需要上传的总字节数。

@optional

-(void) onPublishProgress:(NSInteger)uploadBytes totalBytes: (NSInteger)totalBytes;

 onPublishComplete 用于反馈发布结果,TXPublishResult 的字段 errCode 和 descMsg 分别表示错误 码和错误描述信息,videoURL 表示短视频的点播地址,coverURL 表示视频封面的云存储地址,videoId 表 示视频文件云存储 Id,您可以通过这个 Id 调用点播 服务端API接口。

@optional

-(void) onPublishComplete:(TXPublishResult\*)result;

#### • 发布结果

通过 错误码表 来确认短视频发布的结果。

#### 4. 播放视频

第3步上传成功后,会返回视频的 fileId,播放地址 URL,封面 URL。用 点播播放器 可以直接传入 fileId 播放, 或者 URL 播放。

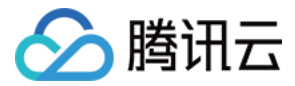

## iOS 播放器 SDK

最近更新时间: 2021-07-28 15:55:17

## 简介

超级播放器 SDK 是腾讯云开源的一款播放器组件,简单几行代码即可拥有类似腾讯视频强大的播放功能,包括横 竖屏切换、清晰度选择、手势和小窗等基础功能,还支持视频缓存,软硬解切换和倍速播放等特殊功能,相比系统 播放器,支持格式更多,兼容性更好,功能更强大,同时还具备首屏秒开、低延迟的优点,以及视频缩略图等高级 能力。

### **SDK**下载

云点播 iOS 超级播放器的项目地址是 SuperPlayer\_iOS。

### 阅读对象

本文档部分内容为腾讯云专属能力,使用前请开通 腾讯云 相关服务,未注册用户可 注册账号。

#### 快速集成

本项目支持 cocoapods 安装,只需要将如下代码添加到 Podfile 中:

#### pod 'SuperPlayer'

执行 pod install 或 pod update。

#### 使用播放器

播放器主类为 SuperPlayerView ,创建后即可播放视频。

```
// 引入头文件
#import <SuperPlayer/SuperPlayer.h>
// 创建播放器
_playerView = [[SuperPlayerView alloc] init];
// 设置代理,用于接受事件
_playerView.delegate = self;
// 设置父 View, _playerView 会被自动添加到 holderView 下面
_playerView.fatherView = self.holderView;
```

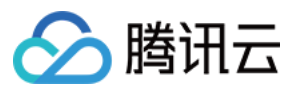

#### //不开防盗链

SuperPlayerModel \*model = [[SuperPlayerModel alloc] init]; model.appId = 1400329073;// 配置 AppId model.videoId = [[SuperPlayerVideoId alloc] init]; model.videold.fileId = "5285890799710670616"; // 配置 FileId [ playerView playWithModel:model];

//开启防盗链需填写 psign, psign 即超级播放器签名,签名介绍和生成方式参见链接: https://cloud.tenc SuperPlayerModel \*model = [[SuperPlayerModel alloc] init]; model.appId = 1400329071;// 配置 AppId model.videoId = [[SuperPlayerVideoId alloc] init]; model.videold.fileId = "5285890799710173650"; // 配置 FileId model.videold.pSign = "eyJhbGciOiJIUzI1NiIsInR5cCl6lkpXVCJ9.eyJhcHBJZCl6MTQwMDMyOTA3M SwiZmlsZUlkIjoiNTI4NTg5MDc5OTcxMDE3MzY1MCIsImN1cnJlbnRUaW1IU3RhbXAiOjEsImV4cGly ZVRpbWVTdGFtcCI6MjE0NzQ4MzY0NywidXJsQWNjZXNzSW5mbyI6eyJ0IjoiN2ZmZmZmZifSwi ZHJtTGIjZW5zZUluZm8iOnsiZXhwaXJIVGltZVN0YW1wIjoyMTQ3NDgzNjQ3fX0.yJxpnQ2Evp5KZQF fuBBK05BoPpQAzYAWo6liXws-LzU"; [ playerView playWithModel:model];

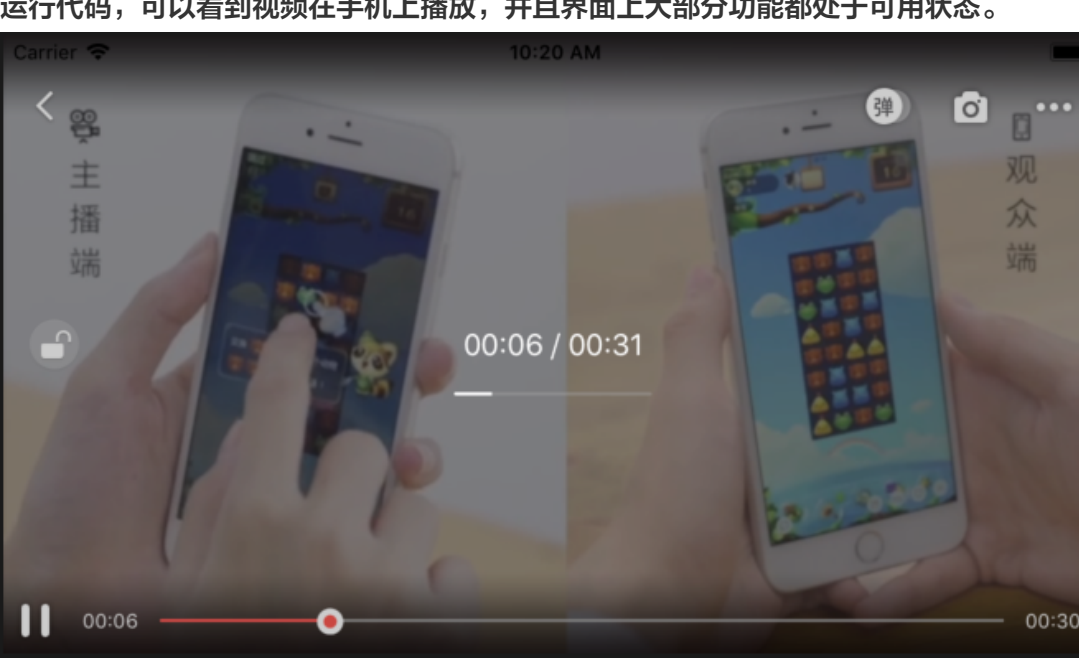

#### 运行代码,可以看到视频在手机上播放,并且界面上大部分功能都处于可用状态。

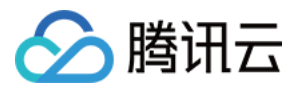

#### 选择 FileId

视频 FileId 在一般是在视频上传后,由服务器返回:

1. 客户端视频发布后,服务器会返回 FileId 到客户端。

2. 服务端视频上传时,在确认上传的通知中包含对应的 FileId。

如果文件已存在腾讯云,则可以进入 媒资管理 ,找到对应的文件,查看 FileId。如下图所示,ID 即表示 FileId:

| 视频信息     | 视频状态 | 视频分类 ▼ | 视频来源 ▼ | 上传时间 🕈              | 操作   |
|----------|------|--------|--------|---------------------|------|
| ID:      | ❷ 正常 | 其他     | 上传     | 2019-02-01 15:00:33 | 管理删除 |
| 00:01:01 | ⊘正常  | 其他     | 上传     | 2019-02-01 12:04:50 | 管理删除 |
| ID:      | ❷ 正常 | 其他     | 上传     | 2018-05-24 10:12:37 | 管理删除 |

#### 打点功能

在播放长视频时,打点信息有助于观众找到感兴趣的点。使用 修改媒体文件属性 API,通过 AddKeyFrameDescs.N 参数可以为视频设置打点信息。

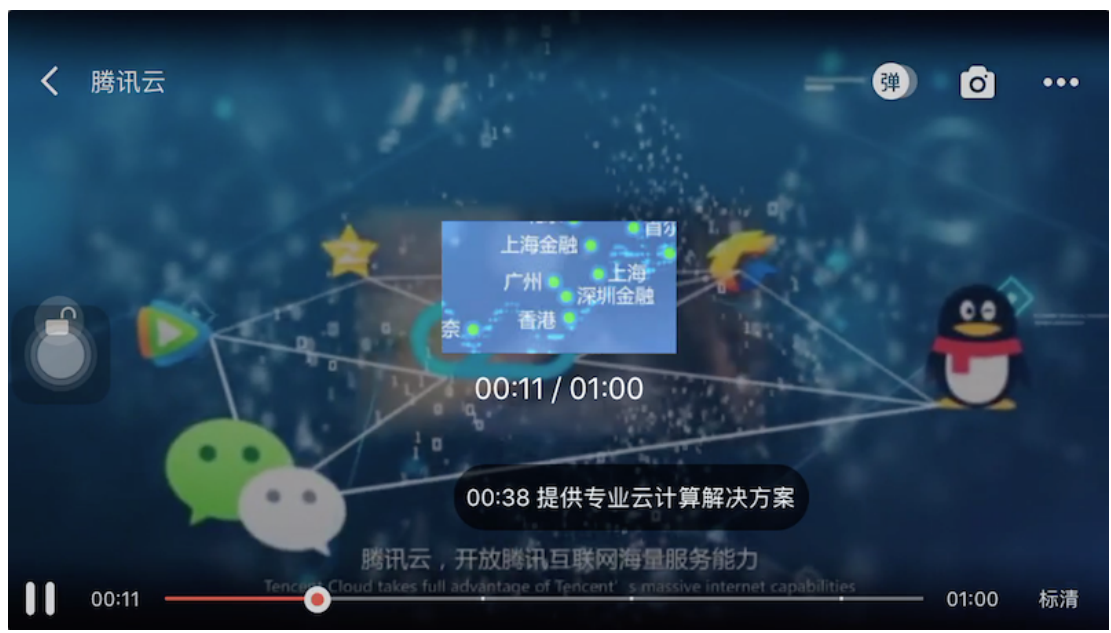

调用后,播放器的界面会增加新的元素。

#### 小窗播放

小窗播是指在 App 内,悬浮在主 window 上的播放器。使用小窗播放非常简单,只需要在适当位置调用下面代码 即可:

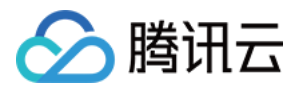

[SuperPlayerWindow sharedInstance].superPlayer = \_playerView; // 设置小窗显示的播放器 [SuperPlayerWindow sharedInstance].backController = self; // 设置返回的 view controller [[SuperPlayerWindow sharedInstance] show]; // 悬浮显示

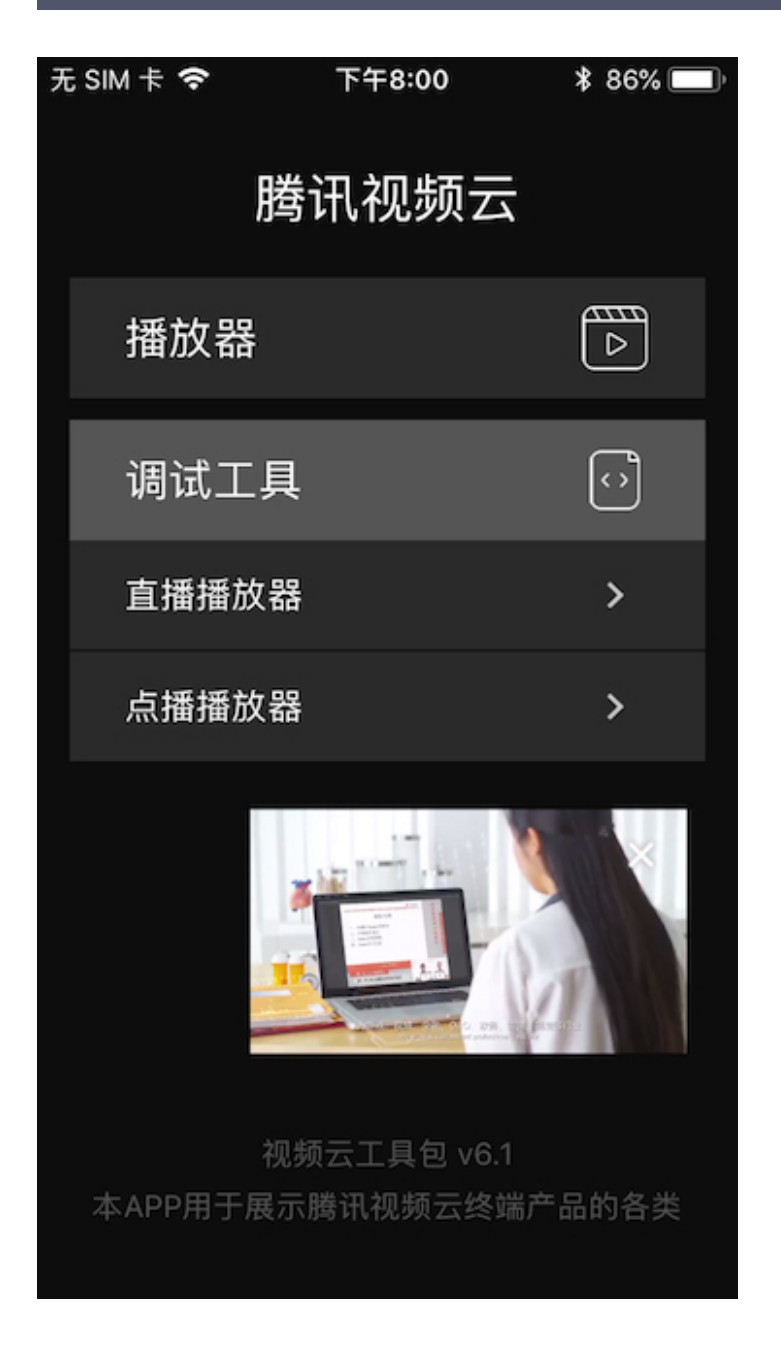

#### 退出播放

当不需要播放器时,调用 resetPlayer 清理播放器内部状态,释放内存。

[\_playerView resetPlayer];

## 更多功能

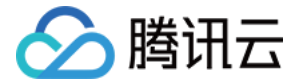

完整功能可扫码下载视频云工具包体验,或直接运行工程 Demo。

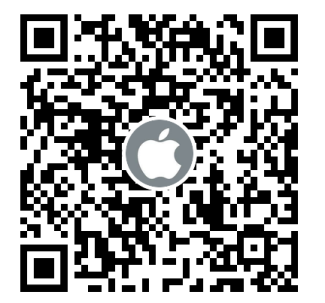